### 外匯匯入匯款功能 My BANK

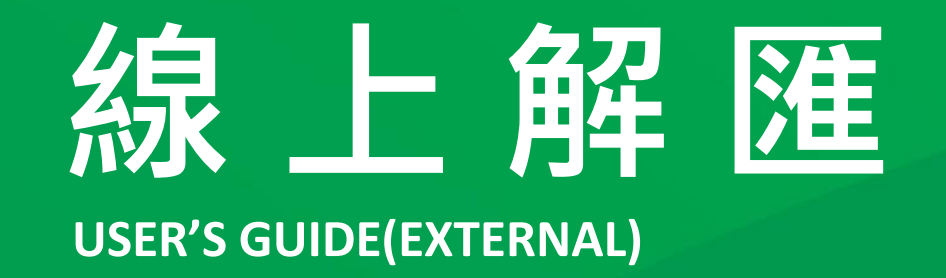

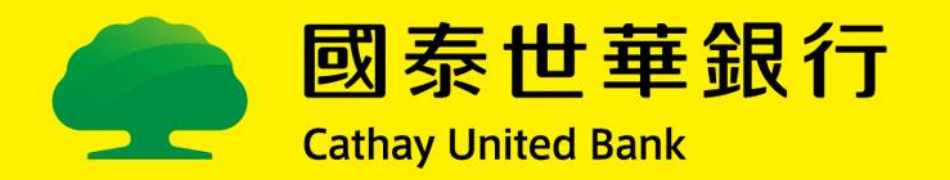

## 線上解匯(外匯匯入款)操作手冊

## ■服務流程

本行提供網銀客戶外匯匯入匯款「線上解匯」功能,客戶先行登錄網銀完成 「啟用」並設定接收匯入通知「電子郵件信箱」。日後將可收到本行針對符合 線上解匯條件之匯入款通知(email),再登入網銀查詢待解款交易並輸入「匯入款 性質別」,系統檢核無誤,即依據指示辦理入帳及申報事宜。

## ■5大簡易操作功能·立即體驗!

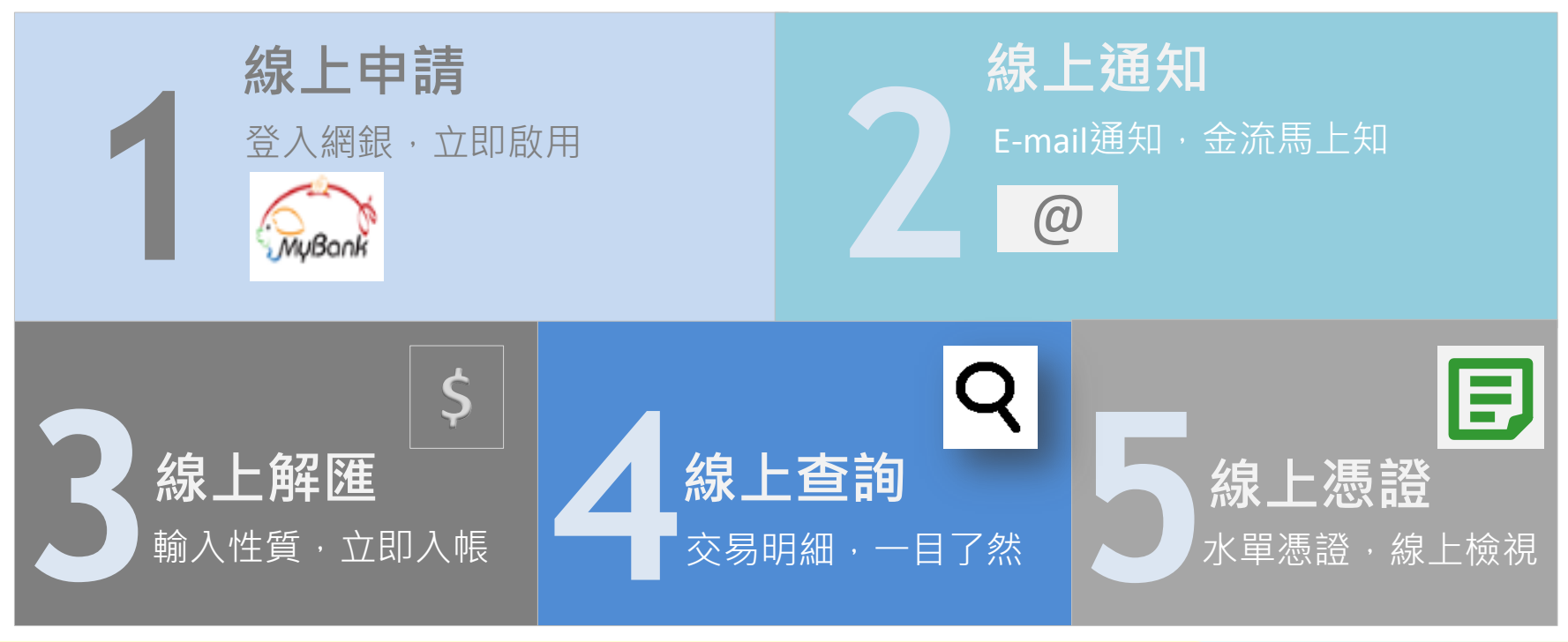

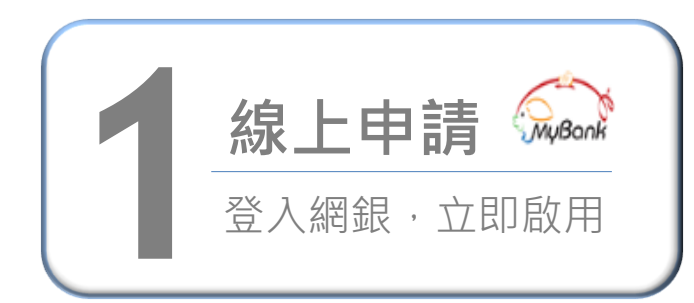

| > 壹八MY Bank        |                                          | 之<br>】>選<br><sup>外匯解匯設定</sup> | 【啟用】>按【確定】即完成申請                                                                            |
|--------------------|------------------------------------------|-------------------------------|--------------------------------------------------------------------------------------------|
| 前 餅 銀 行 豆 入        |                                          | 功能狀態                          | 已停用                                                                                        |
| 行員编號 安控密碼          |                                          | 啟用/取消日期                       | 2017/07/10                                                                                 |
|                    |                                          | 功能設定                          | <ul> <li>         ・</li></ul>                                                              |
| 身分證字號 □ 我要記住       |                                          | 英文戶名                          | TAXXXXX XXXXXXXXXXXXXXXXXXXXXXXXXXXXXXX                                                    |
|                    |                                          | 行動電話                          | 097****130                                                                                 |
| 用戶代號<br>6~12位英數字混合 |                                          | 電子郵件                          | 88523te**@aaa.*****                                                                        |
|                    |                                          | 請輸入交易密碼:                      | •••••                                                                                      |
| ▶ 登入               |                                          |                               | 依統行公會安總基連規定 > 増加交易容碼身份驗證機制<br>[(房國年yyymmdd) 交易容碼即為您的生日, 如為房國70年3月1日生體輸入0700301 ]<br>490101 |
|                    |                                          |                               | ✓ 確定                                                                                       |
|                    | □⇔:+;;;;;;;;;;;;;;;;;;;;;;;;;;;;;;;;;;;; | 空信田                           |                                                                                            |

🛖 國泰世華銀行

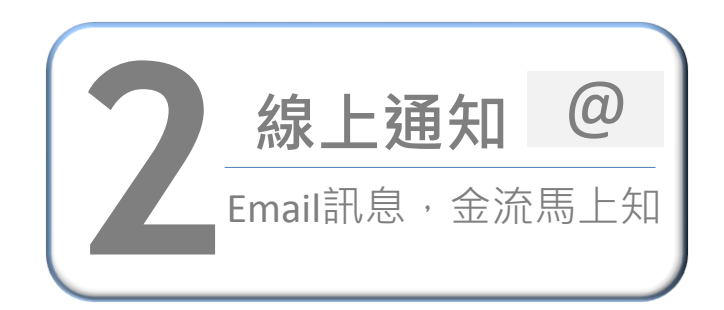

▶選【申請設定】>【個人提醒通知】>【修改基本資料】留存Email及【編輯個人提醒通知】 >勾選【外匯匯入匯款通知】>按【設定】即完成設定

| 個人提醒通知   |          |                              |          | 0          |
|----------|----------|------------------------------|----------|------------|
| 簡訊通知:    |          | 097****130                   |          |            |
| Email通知: |          | 88523te**@aaa.*****          | ☑ 修改基本資料 | ☑ 编辑個人提醒通知 |
|          |          |                              |          |            |
|          |          |                              |          |            |
| <u> </u> |          |                              |          |            |
|          | •此訊息通知功能 | MY Bank及Global MyB2B只能擇一設定使用 | 用        |            |
|          |          |                              |          |            |

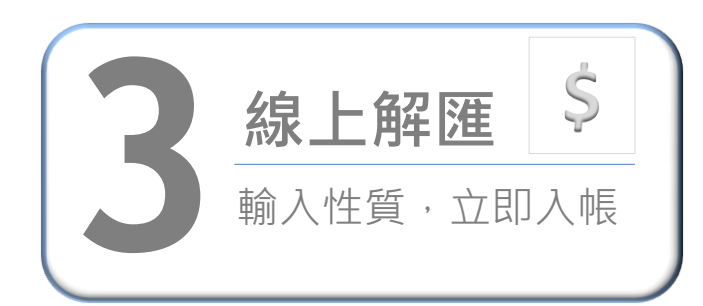

▶選【外幣存匯】>【匯入匯款】> 【外匯解匯】>按【線上解匯】

| 外匯解匯 |            |                 |                             |
|------|------------|-----------------|-----------------------------|
| 執行   | 可解款日期      | 通知書編號           | 匯款人                         |
| 線上解匯 | 2017/06/15 | 7AFFHRI00502202 | OKAYA AND CO., LTD          |
| 線上解匯 | 2017/06/15 | 7AFFHRI00503202 | INNOVALUES PRECISION (KLUAN |

>選【匯入款性質】>【試算】> 【確認解匯】>解匯成功

| 解款日期        | 2017/06/15                                                                              |   |
|-------------|-----------------------------------------------------------------------------------------|---|
| 可解數日期       | 2017/06/15                                                                              |   |
| 通知書編號       | 7AFFHR300503202                                                                         |   |
| <b>通</b> 款人 | INNOVALUES PRECISION                                                                    |   |
| 國政國別:       | 111 滞還貨運收入           112 滞還套運收入           115 防空賃運収入           116 航空賃運収入               | ^ |
| 入镇镇虢        | 110 机空管通仪入<br>121 財產保險收入<br>122 財產保險物類難收入<br>123 人身保險收入                                 |   |
| 國歌主朝        | 129 人身保除理顿收入<br>191 文化及休閒收入<br>192 貿易佣金及代理費收入<br>193 營建收入                               |   |
| 手續要         | 195 使用醫藥和產權收入<br>194 蘇聯換快提收入<br>198 電腦與實現收入<br>198 電腦與實現以入<br>190 專業指索審辦收入<br>195 時期(約) |   |
| 國人款住質       | 1918 代籍成人<br>1916 推修收入<br>210 收回数路接置<br>220 收回黄数投资                                      |   |
| 運動附直        | TEST                                                                                    |   |
|             | や 取消 🗸 武算                                                                               |   |

•本功能僅提供並顯示符合可解款資料(資料錯誤、未到可解款日期及台幣帳戶則不顯示) •匯入款以原幣解款入戶交易為限

•手續費目前只提供內扣,並按本行系統IFX優惠檔設定

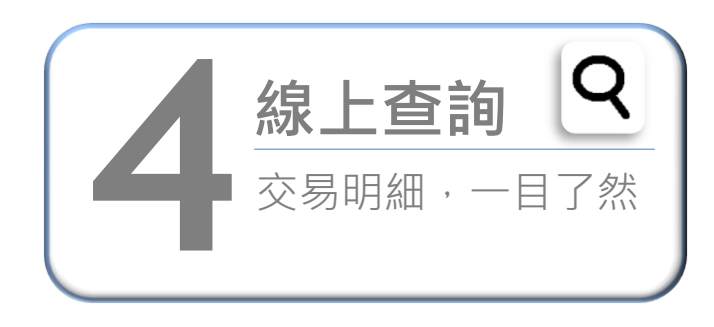

#### >選【外幣存匯】>【匯入匯款】>【外匯匯入匯款 查詢】>輸入條件>按【查詢】即可查看明細

| 外匯匯入匯款查詢 |                                           |  |
|----------|-------------------------------------------|--|
| 日期:      | 2017-07-10 ~ 2017-07-10                   |  |
| 匯入款狀態:   | <ul> <li>● 全部 ○ 己解匯 ○ 已退匯 ○ 待解</li> </ul> |  |

9、査詢

#### ▶立即查看交易明細

日期: 2017-07-10 ~ 2017-07-10 外匯匯入款查詢明細如下:

| 可解款日期<br>解款/過匯日期         | 匯款國別 | 逜知書纒號<br>解款帳號              | 匯款金額<br>解款/遐匯金額<br>手續責                    | 匯款人<br>附言                                                                                                    | 匯入款狀態<br>匯款性質                      | 预算                            |
|--------------------------|------|----------------------------|-------------------------------------------|----------------------------------------------------------------------------------------------------|------------------------------------|-------------------------------|
| 2017/06/15<br>2017/06/15 | qL   | 7AFFHRI00502202<br>'003088 | 美元 283.30<br>美元 276.68<br>内扣美元 6.62       | OKAYA AND CO., LTD<br>INVOICE NO.17/05-SD32716                                                                             | 已解款<br>(MYBANK)<br>貿易佣金及代理費收入      | <u>交易憑證</u><br><u>Swift電文</u> |
| 2017/06/15<br>2017/06/15 | MY   | 7AFFHRI00503202<br>03088   | 美元 12,868.84<br>美元 12,862.21<br>内扣美元 6.63 | INNOVALUES PRECISION (KLUANG) SDN B<br>INGOT - PAYMENT FOR JUNE'17 PLEASED<br>O NOT CONVERT TO RM RFB OV799170615<br>00117 | 已解較<br>(MYBANK)<br>收款人已自行辦理出口通關的貨款 | <u>交易憑證</u><br><u>Swift電文</u> |

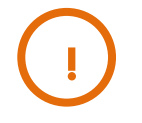

#### •本功能提供並顯示已到、未到可解款日期所有外匯匯入資料(資料錯誤則不顯示)

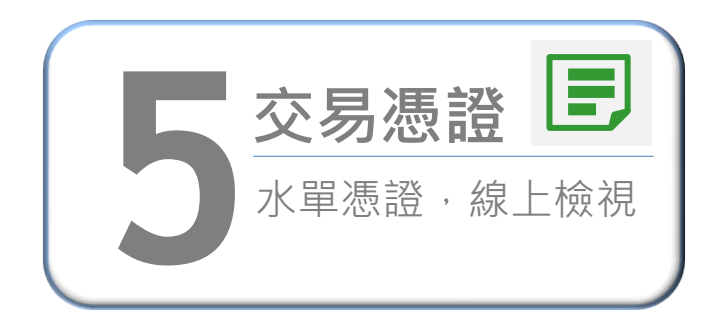

# >選【外幣存匯】>【匯入匯款】>【外匯匯入匯款查詢】>輸入條件>【查詢】>按【預覽】即可查看交易憑證/SWIFT電文

| 外匯匯入匯款查詢 |                         |
|----------|-------------------------|
| 日期:      | 2017-07-10 ~ 2017-07-10 |
| 匯入款狀態:   | ● 全部 ○ 已解匯 ○ 已退匯 ○ 待解匯  |
|          | へ 査詢                    |

#### ▶立即查看交易憑證及SWIFT電文

日期: 2017-07-10~2017-07-10 Attp://dxmyb2b07/GEB... 🧉 SWIFT - 由國泰世華商業銀... 🕒 🕒 🔜 🏎 Message Header SWIFT INPUT : FIN 103 Issue of a Documentary Credit Sender : UWCBTWT0AXXX Receiver : 1002170526UW MUR : WCBTWT0AXXX2760 外匯匯入款查詢明細如下: 國人國際交易憑證 図書世教銀行 Cathey United INVARID REINITTALCE 匯款金額 Dank 至外的 和Sickmenty | USD 应急就和ambo : 7480-modate 17 至3252至此 Remitance from (country 说記人在現 可解款日期 通知書編號 匯數人 匯入鼓狀態 預費 医鼓圆別 解款/過匯金額 解款/退匯日期 附盲 解放時號 医散性質 9791085 Brench 1 717 手續費 2017/07/10 2012/07/10 US USA ======= Amount #28/2328/25 52 11 美元 283.30 已解款 交易憑證 Transfer method • whEA USD Contests ministers • Entrol@ZA 2017/06/15 7AFFHRI00502202 OKAYA AND CO., LTD lenelicier/ 140000130 JP 業元 276.68 (MYBANK) in-iset Unform No 10002130 2017/06/15 003088 INVOICE NO.17/05-SD32716 Don esteinter RAME <u>Swift電文</u> 内扣義元 6.62 貿易佣金及代理費收入 52A:CITIUS33 59:Beneficiary Checkpurche Rickard 2 国政会社工業社Source Of Fund 111 株式会社人 an Bozda TAXXXX XXXXXX XXXXXXX INNOVALUES PRECISION (KLUANG) SDN B 美元 12,868.84 已解款 交易憑證 SARALBORING CO. and ange Capesa 2月二天 - かう 2017/06/15 7AFFHRI00503202 INGOT - PAYMENT FOR JUNE'17 PLEASED 20 -0277 MY 業元 12,862.21 (MYBANK) promining prominican entropics etc./.SE cc./.SE Nonconstatory<sup>1</sup> Constants AC Paraller's shashing 21 (C)(SHE/BECTR) Others 71A:SHA 2017/06/15 03088 O NOT CONVERT TO RM RFB OV799170615 <u>Swift電文</u> 約印 諸関機留 內扣義元 6.63 收款人已自行辦理出口通關的貨款 00117 \$50% -

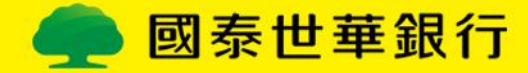

## ■服務限制

本服務悉依國際間外匯業務作業慣例及本行相關規定辦理,如與下列說明不符, 將採現行人工解付程序辦理。

| •交易別、每筆/每日限額                                                                                                    | Į                         | •電文格式須相符                                                             |           |  |
|----------------------------------------------------------------------------------------------------|---------------------------|----------------------------------------------------------------------|-----------|--|
| •交易別:匯入款限原幣入戶交易<br>(OBU帳戶為大陸地區匯入款之原幣/<br>•每筆/每日限額:<br>個人/團體戶不超過等值USD45萬(大開<br>等值USD45萬);公司戶不超過等值USE<br>不超過等值USD95萬) | ∖戶)<br>陸地區不超過<br>⊃5億(大陸地區 | •匯款人資訊須充足(姓名、帳號、地址等)<br>•電文發送者須為本行存同行或台灣地區之同業<br>•受款人帳號及戶名須與本行系統留存相符 |           |  |
| Email通知時點 •客戶可創                                                                                                    |                           | <b>解款期間</b> <sup>2 Days</sup><br>9-15:30                             | •限開放性質    |  |
| •可解款日通知                                                                                                    | •客戶得於可解<br>業時間內(9:00      | 梁款日首日至次一營<br>-15:30)完成解款                                             | •限有開放申報性質 |  |

•登入網銀後,選【外幣存匯】>【匯入匯款】>【外匯解匯】>查看【線上解匯使用說明】及【交易注意事項】等詳細說明

# Thank you!